### PROJECT RESCHEDULING BEHAVIOUR

D1 Project – Training Example Rescheduling example "based on current progress"

# High Performance Delivered

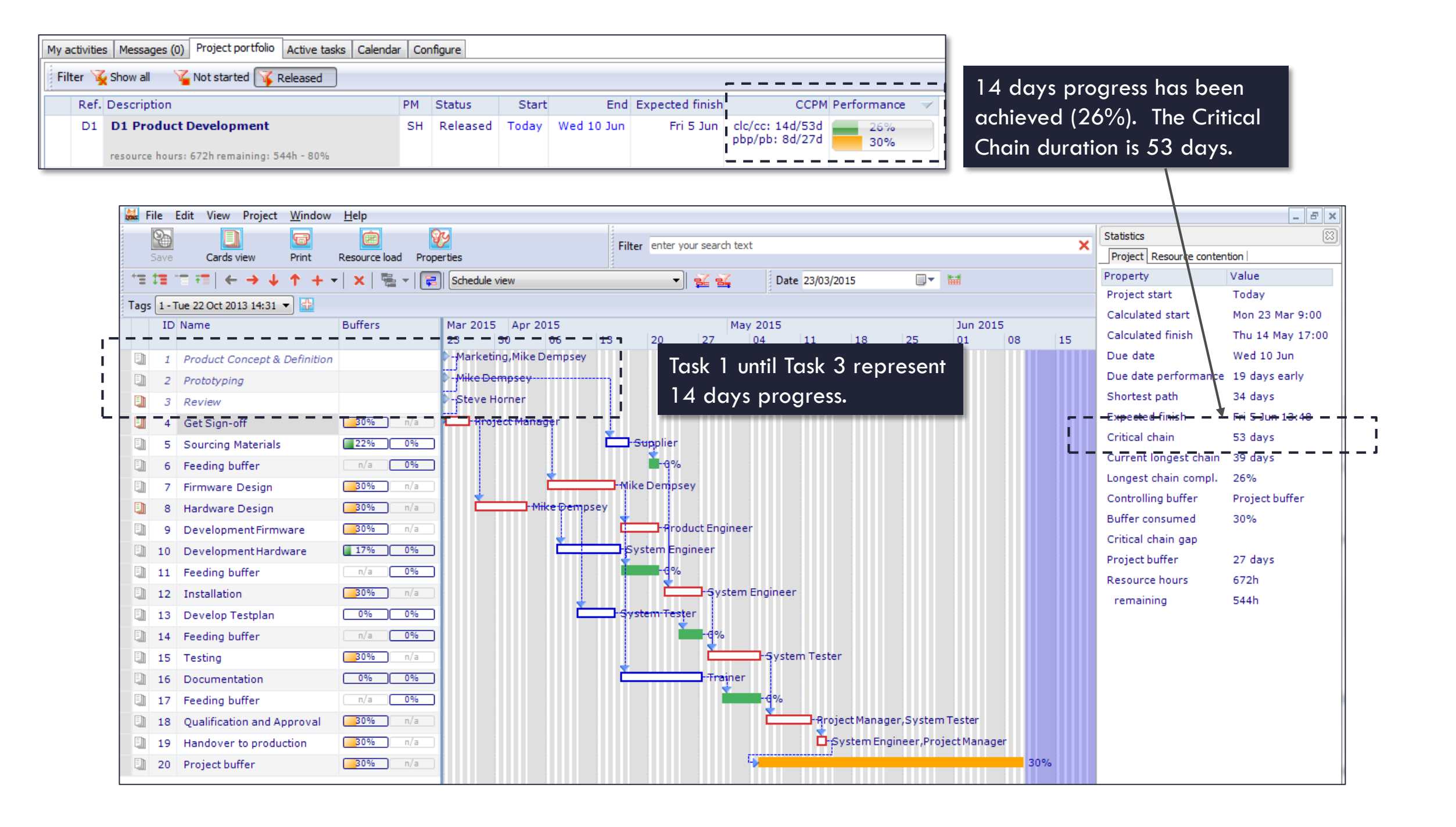

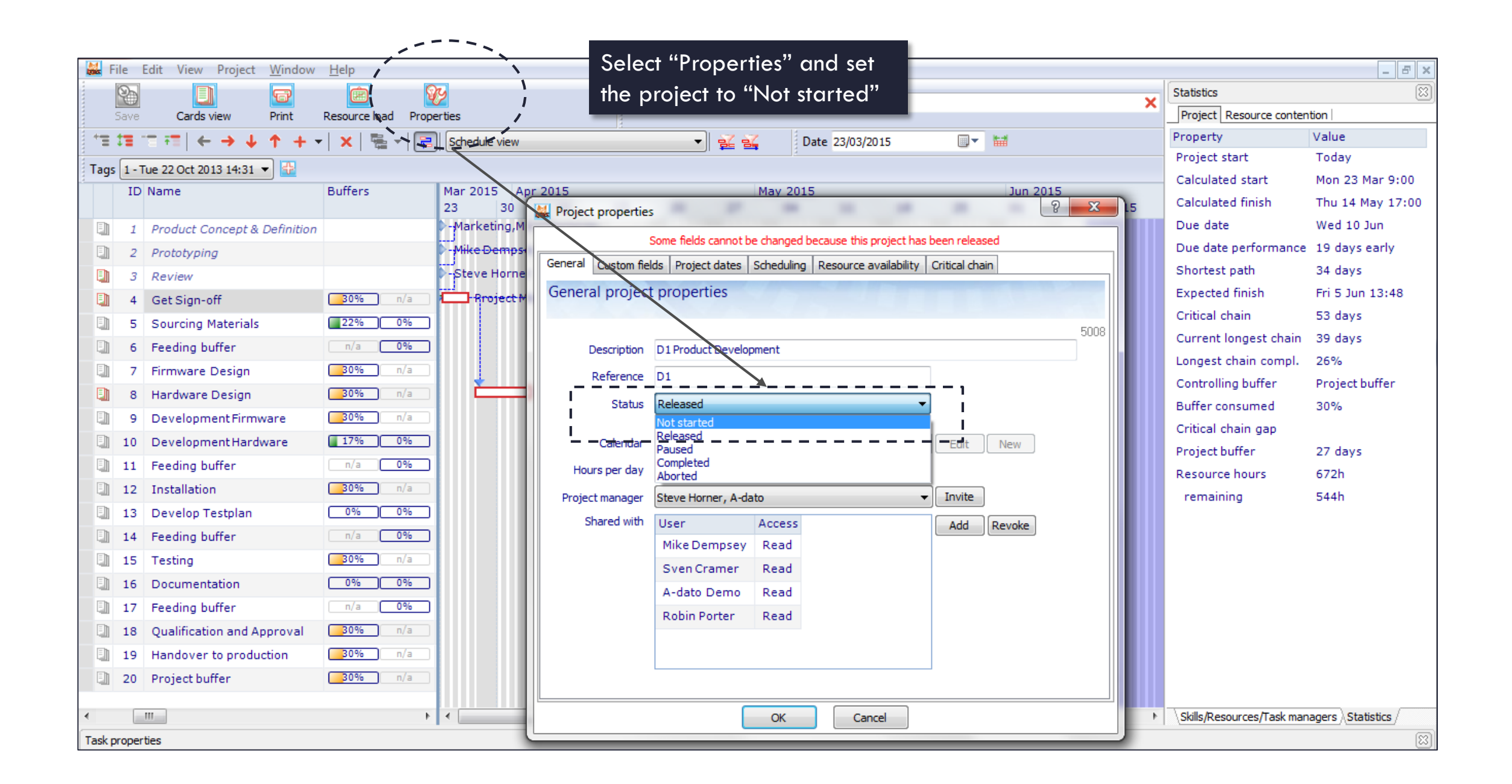

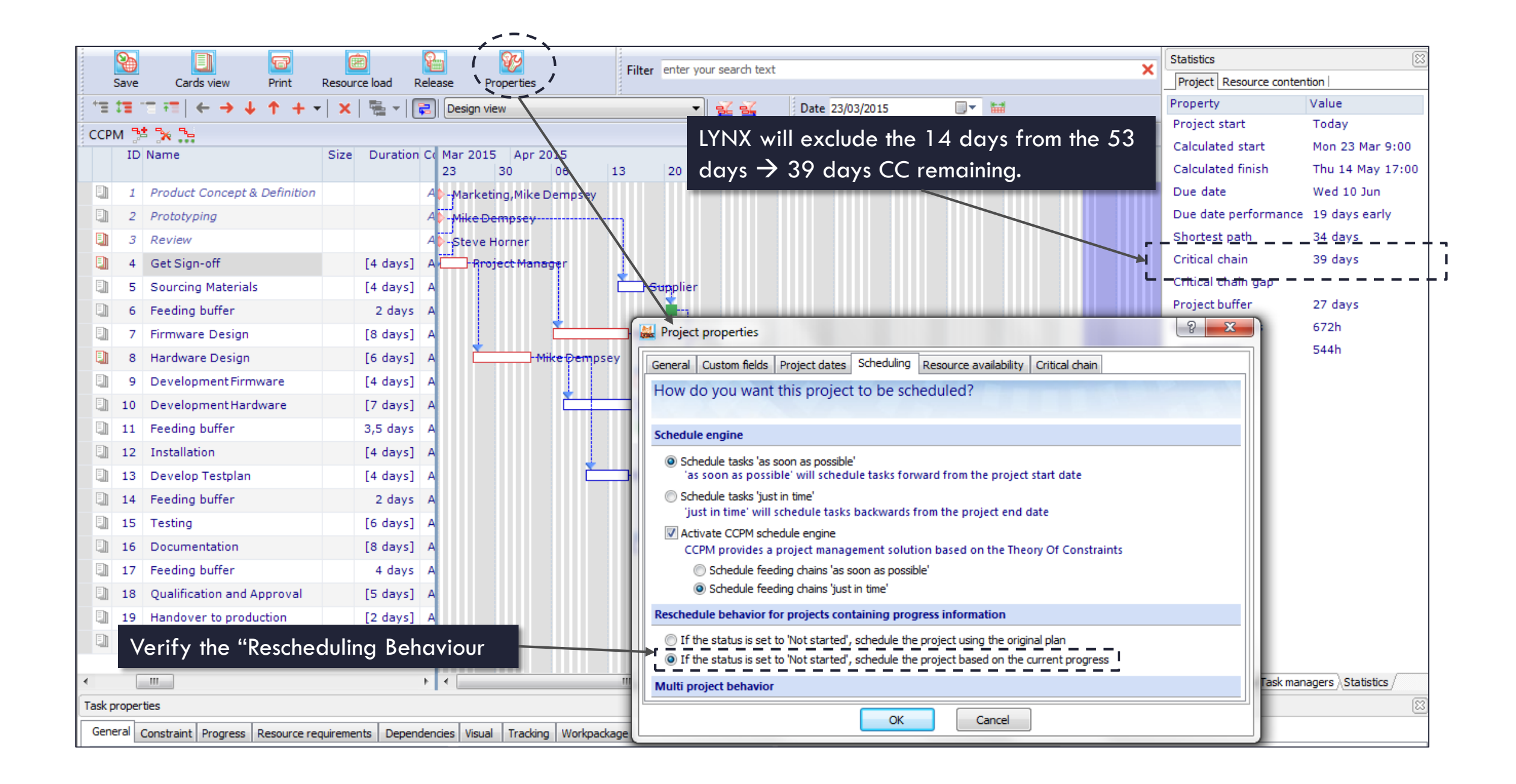

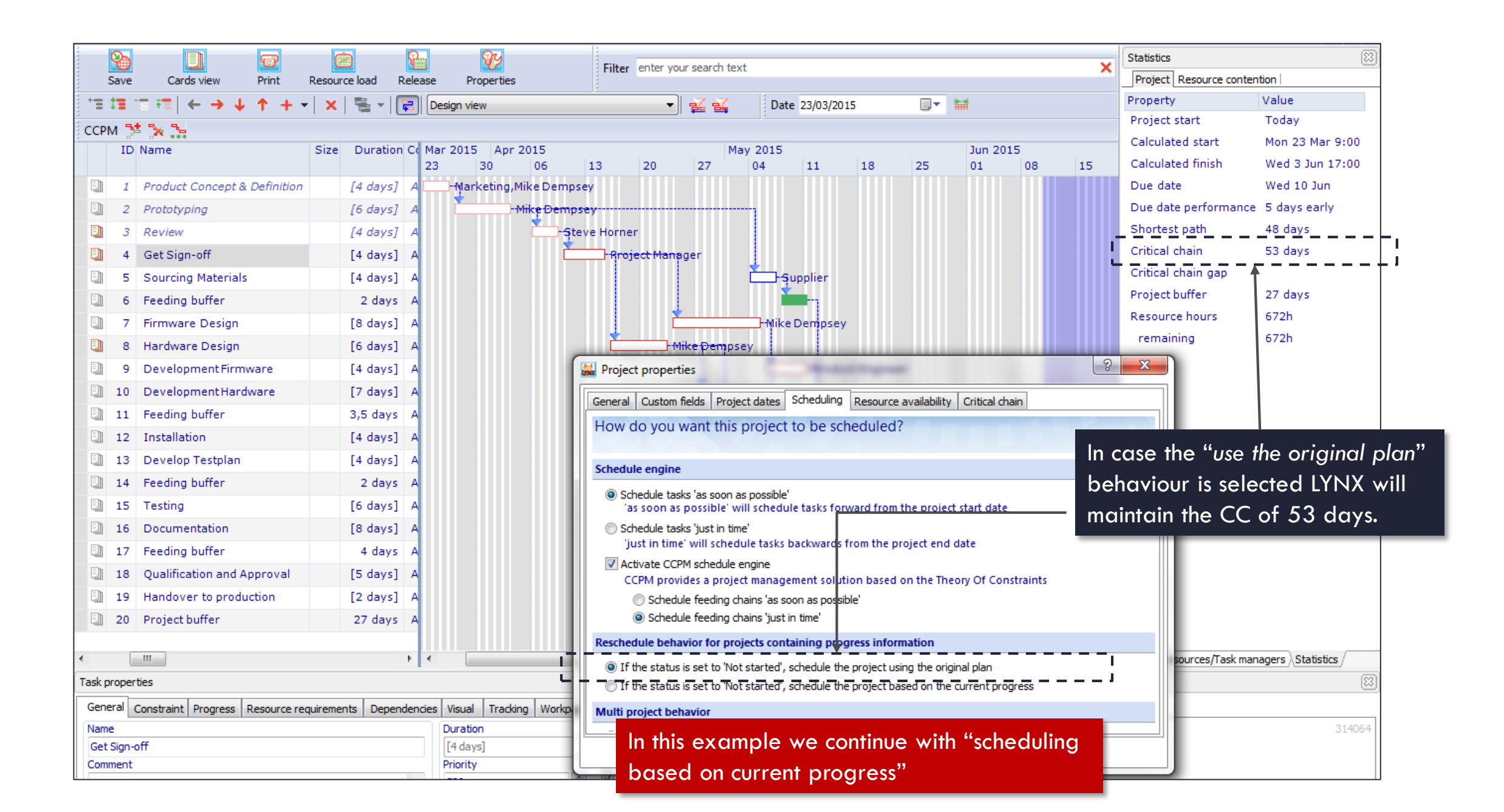

# Update your project as needed

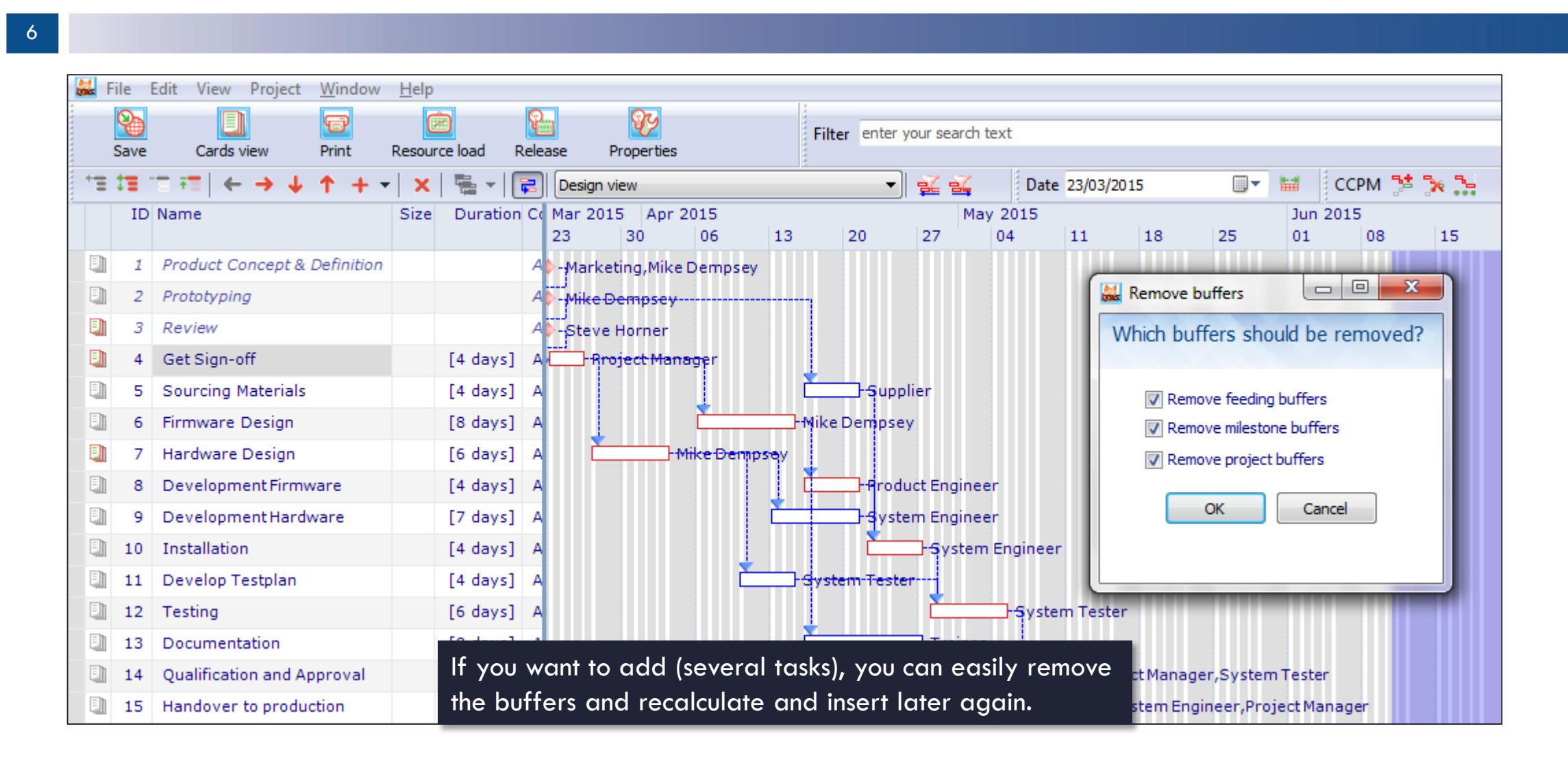

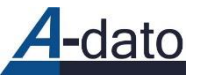

# Adding tasks

7

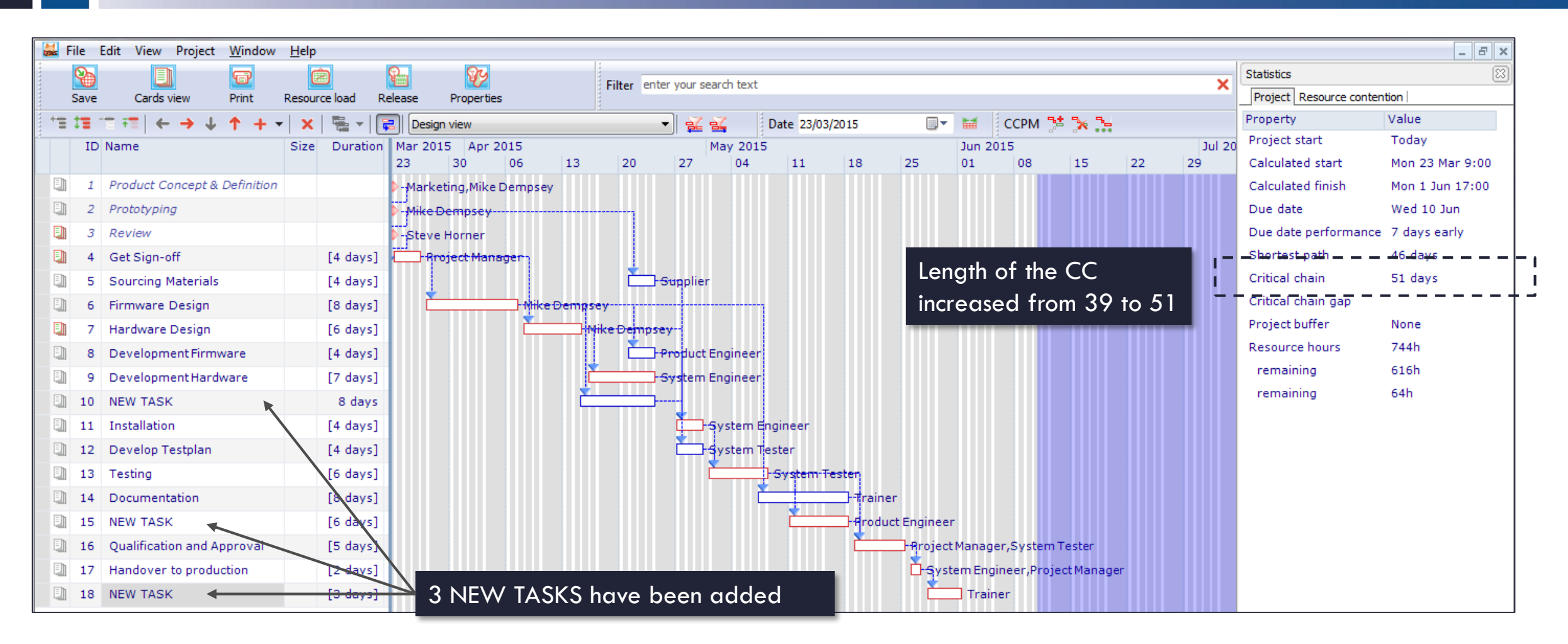

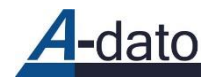

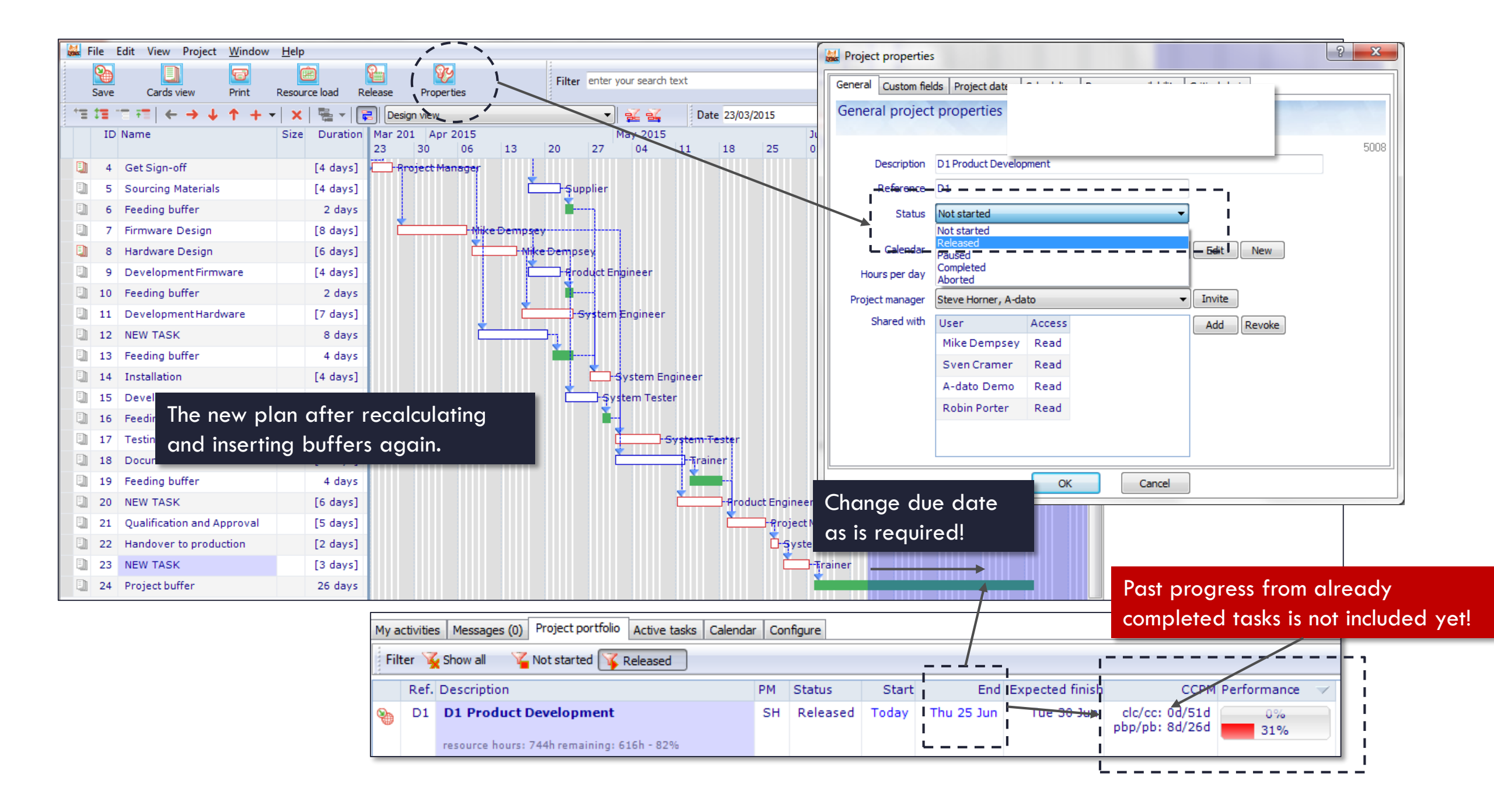

#### Adding past progress via "Set feeding chain duration"

Project Window Help

9

Currently the function "Setting the feeding chain duration" is available only for users with the role "Workspace Owner" (Master scheduler or portfolio manager).

If you have the role of project manager, contact

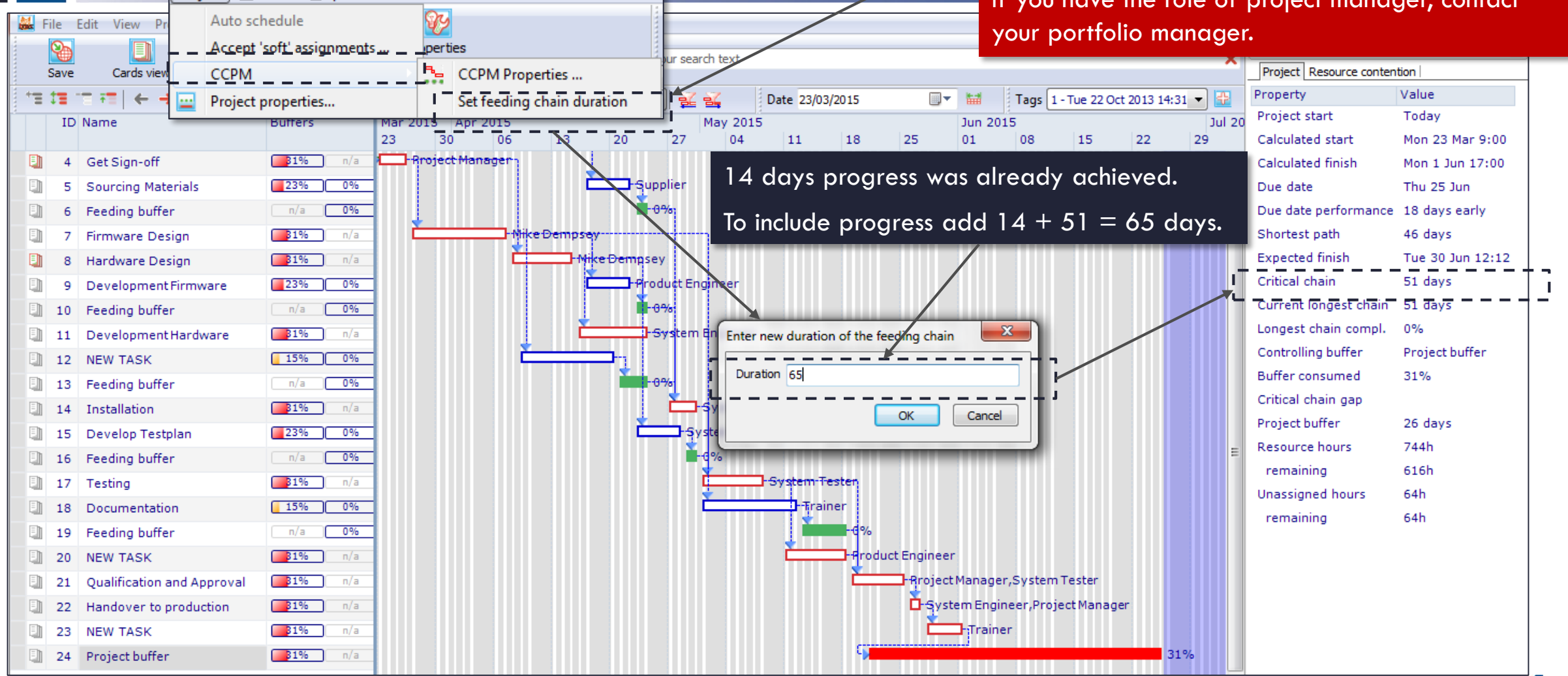

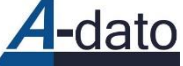

## Rescheduling result for project D1.

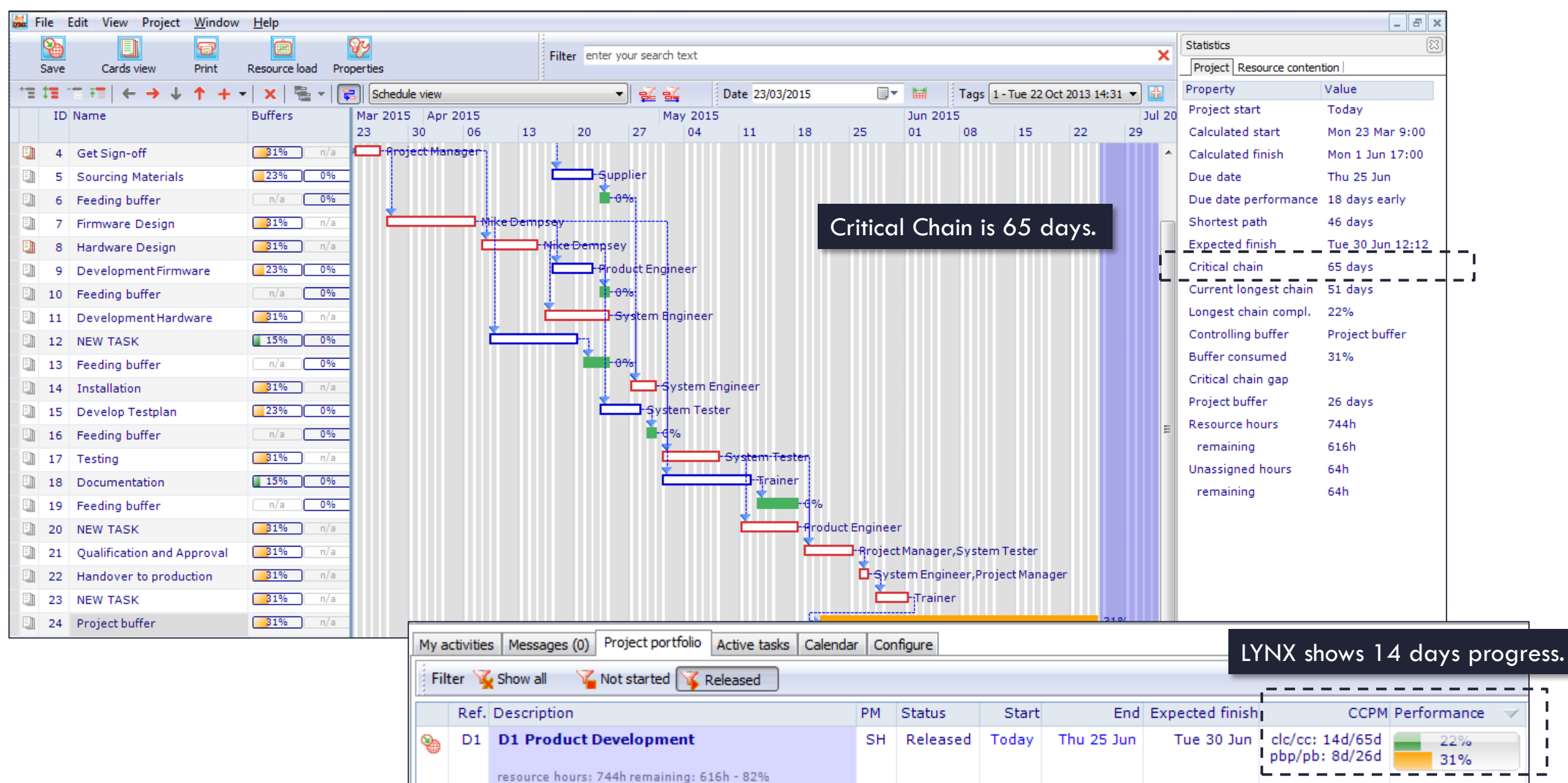